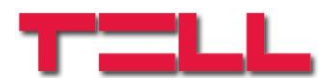

2016-06-22

### GSM Gate Control Pro 20 GSM Gate Control Pro 1000

Segédlet az ONVIF kamera támogatás funkcióhoz

#### Tartalomjegyzék

| 1 | Kamera URL-ek                             | 2  |
|---|-------------------------------------------|----|
| 2 | Port átirányítás                          | 3  |
| 3 | DynDNS                                    | 4  |
| 4 | A router felhasználói felületének elérése | 5  |
| 5 | A router felhasználói felülete, beállítás | 5  |
| 6 | DynDNS fiók regisztrálása                 | 12 |
| 7 | DynDNS szolgáltatás beállítása            | 18 |

### 1 Kamera URL-ek

A **Gate Control Pro** rendszerbe lehetőség van legfeljebb 2db ONVIF szabványt támogató IP kamera elérhetőségének (URL) rögzítésére. A beállított IP kamerák képei az okostelefonalkalmazásban érhetőek el. A rátekintési jogosultság kameránként és felhasználónként konfigurálható a felhasználók beállítási adatlapján.

Ez a funkció kizárólag az ONVIF szabványt támogató IP kamerákkal képes működni! A gyártó nem garantálja, hogy a Gate Control Pro minden IP kamerával használható, éppen ezért, még akár a Gate Control Pro eszköz megvásárlását megelőzően, a Gate Control okostelefon-alkalmazás lehetőséget biztosít a kamera előzetes tesztelésére, hogy meggyőződhessen a kamerája megfelelő működéséről a Gate Control okostelefonalkalmazással (további részletek az okostelefon-alkalmazás használati útmutatójában olvashatók). A gyártó által tesztelt ONVIF kamerák listája elérhető a <u>www.tell.hu</u> weboldalon a Gate Control Pro termék letöltéseinél.

A kamera URL-ek kinyerésének több módja is van. Használható hozzá a gyártó által készített "*ONVIF Detector*" nevű program (letölthető a gyártó weboldaláról: <u>www.tell.hu</u>), az "*ONVIF Device Manager*" nevű program (<u>http://sourceforge.net/projects/onvifdm</u>), vagy a kamera leírása.

A gyártó által készített "ONVIF Detector" nevű program használata:

- ha a kamera felhasználónevet és jelszót kér a kép eléréséhez, ezt a felhasználóneve és jelszót írja be a "Username" és "Password" mezőkbe
- kattintson a "Search IP cameras" gombra
- a gomb alatt látható mezőben a program megjeleníti a megtalált kamera IP címeket
- kattintson a kívánt kamera IP címére
- az URL mezőkben megjelenik a snapshot (picture) és a stream elérési út (URL)
- A "**View snapshot**" gombra kattintáskor a program böngészőben megnyitja az adott kamera állóképét, így ellenőrizhető az URL működése és azonosítható a kamera.

| TELL ONVIF Detect | tor                          |                                                                                                    | ×                                            |
|-------------------|------------------------------|----------------------------------------------------------------------------------------------------|----------------------------------------------|
| Search IP cameras | Username:                    | Password:                                                                                                    | TELL                                         |
|                   | Snapshot URL:<br>Stream URL: | nttp://192.168.1.240:9989/onvif/media_service/snapshot?channel=1&s<br>rtsp://192.168.1.240:554/cam/realmonitor?channel=1&subtype=0&unic | ubtype=0 View snapshot sast=true&proto=Onvif |
| Show network log  |                              |                                                                                                    |                                              |

Amennyiben nem jelennek meg a kamera URL-ek az IP címre kattintást követően, úgy ellenőrizze a kamera beállításaiban, hogy van-e konfigurálva profil (snapshot /állókép/, illetve stream /videó/).

Az okostelefon-alkalmazásban RTSP lejátszó van integrálva, ezért a rendszer kizárólag RTSP streammel működik.

#### Az ONVIF URL felderítő programok a kamerák belső hálózati IP címét mutatják meg.

A belső hálózaton kívülről történő kamerakép elérés érdekében az ONVIF URL felderítő program segítségével kinyert URL-ben le kell cserélni a kamera belső IP címét és belső portszámát az adott hálózat routerének külső (WAN) IP címére és a külső portszámra, majd az URL-t ebben a formában kell megadni a Gate Control Pro programozó szoftverben.

Példa a stream URL módosítására, 1 kamera használata esetén:

Eredeti URL:

rtsp://192.168.1.240:554/cam/realmonitor?channel=1&subtype=0&unicast=true&proto=Onvif

**Módosított URL, fix IP cím esetén:** rtsp://*külső IP cím*:554/cam/realmonitor?channel=1&subtype=0&unicast=true&proto=Onvif

Módosított URL, fix IP cím és felhasználónév/jelszó használata esetén: rtsp://felhasználónév:jelszó@külső IP cím:554/cam/realmonitor?channel=1&subtype....

**Módosított URL, domain név alkalmazása esetén:** rtsp://*domain név*:554/cam/realmonitor?channel=1&subtype=0&unicast=true&proto=Onvif

**Módosított URL, domain név és felhasználónév/jelszó alkalmazása esetén:** rtsp://**felhasználónév:jelszó@domain név**:554/cam/realmonitor?channel=1&subtype....

### 2 Port átirányítás

Ahhoz, hogy az okoseszközökön a belső hálózaton kívülről (mobilinternetről, vagy más, idegen WiFi hálózatról) is elérhető legyen a kamera képe, az adott helyi hálózat routerében el kell végezni a kamera IP címére vonatkozóan a <u>port átirányítást</u> (kamera belső /lokális/ IP címének és belső portjának átirányítása a router külső IP címére, tetszőleges külső portra), vagyis utat kell nyitni a kamerának a zárt belső hálózatból a külvilág felé. A kamerák video stream és állókép szolgáltatási portjai eltérőek, ezért attól függően, hogy a kamera video stream-jét, állóképét vagy mindkettőt szeretnénk külső hálózatból elérni, a megfelelő szolgáltatási portot kell átirányítani.

Az alapértelmezett rtsp (video stream) port, amelyen keresztül a kamera a videoképet szolgáltatja, általánosan az 554-es, azonban előfordulhat, hogy adott kamera ettől eltérő portot használ. Az állókép szolgáltatásához használt alapértelmezett port általánosan a 80-as, amit szintén át kell irányítani. Az állókép esetében is előfordulhat, hogy adott kamera az alapértelmezettől eltérő, egyedi portot használ.

A kamera által használt portszámokat megtudhatja a kamera kézikönyvéből, ellenőrizheti a <u>www.tell.hu</u> oldalról letölthető "*ONVIF Detector*" nevű programmal, vagy az "*ONVIF Device Manager*" nevű programmal (<u>http://sourceforge.net/projects/onvifdm</u>). Ezek a programok a kamera URL-jét mutatják meg, amelyben a portszámot közvetlenül az IP címet követő kettőspont után találja.

Routertől függően, bizonyos routerek csak "tükrözéses" port átirányításra képesek, amely azt jelenti, hogy mind a belső, mind a külső portszám csakis ugyanaz a szám lehet (például ha az 554-es portot irányítjuk át, akkor az kifelé az internet irányába is 554-es lesz). Szélesebb körű konfigurálási lehetőséget nyújtó routereknél az átirányítandó belső és a külső port egymástól eltérő is lehet (például egy belső 80-as portot átirányíthatunk egy külső 81-es portra). Ez különösen fontos, ha a kamera állóképének portját szeretnénk átirányítani, amely adott esetben a 80-as port, vagy ha egynél több kamera távoli elérését kell megoldani. Ezt a 80-tól eltérő portszámra célszerű átirányítani, mivel az internetes támadások többnyire az alapértelmezett portokra irányulnak, illetve ebben az esetben, ha valaki a világon bárhol beírja a böngészőbe a router külső IP címét portszám nélkül és a kamera úgy van beállítva, hogy ne kérjen bejelentkezést, akkor szabadon láthatja a kamera állóképét. Ezért amennyiben tükrözéses port átirányítású routerünk van, célszerű a kamera beállításaiban módosítani az állókép szolgáltatási portját 80-tól eltérőre. Az illetéktelen rátekintés veszélye fennáll az 554-es port esetében is, mivel ez is egy széles körben használt alapértelmezett port, ezért javasolt a kamerán az autentikáció (felhasználónév/jelszó) használata, valamint a publikus internet felé az alapértelmezettől eltérő port beállítása.

Több kamera használata esetén, külső hálózatból (mobilinternetről, vagy más, idegen WiFi hálózatról) az egyes kamerák képeit szelektíven csak különböző külső portokon keresztül lehet elérni, mivel a kamerák IP címe külső hálózatból nézve azonos lesz (WAN IP cím), tehát az egyedi külső portszám lesz az, amin keresztül egy adott kamera képét el lehet érni. Ennek érdekében a portok átirányításakor a belső portok maradhatnak a kamerák által használt eredeti portok, a külső portokat viszont tetszőlegesen, egymástól eltérőre kell beállítani. Amennyiben az adott router csak "tükrözéses" port átirányításra képes, úgy a kamerák beállításaiban is át kell állítani az eredeti portokat egymástól eltérőre, hiszen ebben az esetben az átirányításnál a külső portszám meg fog egyezni a belső portszámmal.

Példa: ha van 2 kameránk pl. az alábbi belső IP címeken:

192.168.1.127 192.168.1.128

és videokép szolgáltatásához mindkettő az 554-es portot használja, akkor az egyiknél külső portnak válasszuk pl. az 555-öt. Így ha a router külső (WAN) IP címe pl. 119.55.216.42, akkor a belső hálózatunkban a kamerák videoképét az alábbi útvonalakon fogjuk elérni:

| 192.168.1.127 <b>:554</b> | külső hálózatból pedig: | 119.55.216.42 <b>:554</b> |
|---------------------------|-------------------------|---------------------------|
| 192.168.1.128 <b>:554</b> |                         | 119.55.216.42 <b>:555</b> |

Ha a routerünk csak "tükrözéses" port átirányításra képes, akkor az egyik kamera beállításaiban módosítanunk kell a használt portszámot, pl. 555-re. Ebben az esetben a belső hálózatban az elérés az alábbiak szerint alakul:

| 192.168.1.127 <b>:554</b> | külső hálózatból pedig: | 119.55.216.42 <b>:554</b> |
|---------------------------|-------------------------|---------------------------|
| 192.168.1.128 <b>:555</b> |                         | 119.55.216.42 <b>:555</b> |

Amennyiben router és a kamera is támogatja az UPnP automatikus portnyitást és ez a szolgáltatás engedélyezve van a routerben, akkor a port átirányítást nem szükséges elvégezni, mivel ebben az esetben a kamera automatikusan kinyittatja a megfelelő portot.

#### 3 DynDNS

Amennyiben a router külső (WAN) IP címe dinamikus (azaz időközönként megváltozik), akkor szükség van dyndns szolgáltatás igénybevételére is, amit valamelyik dyndns szolgáltatónál (pl.: no-ip.com) történő regisztrációval, valamint ezt követően a dyndns szolgáltatásnak a routerben történő konfigurálásával lehet igénybe venni. Ezáltal egy fix domain névre tehetünk szert, amelyen keresztül elérhetjük a kamerát attól függetlenül, hogy a router külső IP címe megváltozik, ugyanis a router az IP cím megváltozásáról értesíti a dyndns szolgáltatót, amely ezáltal frissíti a domain névhez hozzárendelt elérhetőséget.

### 4 A router felhasználói felületének elérése

A router felhasználói felületének eléréséhez egy, a routerrel azonos helyi (LAN) hálózatra csatlakoztatott számítógépen be kell írni az internet böngészőbe a router IP címét, melyet a routerhez mellékelt használati utasításban, vagy a routerre ragasztott címkén talál. Ha a router IP címe már módosítva lett, akkor értelemszerűen az aktuális IP címet kell a böngésző címsorába beírni.

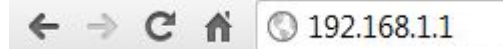

Néhány példa különböző gyártmányú routerek elérhetőségére:

| TP-LINK: | http://192.168.1.1   |
|----------|----------------------|
| D-link:  | http://192.168.0.1   |
| Linksys: | http://192.168.2.1   |
| Asus:    | http://192.168.2.1   |
| ZTE      | http://192.168.1.254 |

A router ezután felhasználói nevet és jelszót kér, melyet szintén a kézikönyvében vagy a routerre ragasztott címkén talál, amennyiben még nem lett módosítva.

#### 5 A router felhasználói felülete, beállítás

A lépések a fent említett beállításokhoz az alábbiakban kerülnek ismertetésre.

A felhasználói felület eltérően néz ki a különböző gyártmányú routereknél. Az alábbiakban néhány népszerűbb routertípus beállítását mutatjuk be:

### <u>TP-LINK</u>

Port átirányításához a router menüjében kattintson a "Forwarding" menüpontra, majd a "Virtual Servers" menüpontra. Ezt követően kattintson az "Add New..." gombra:

|           |                 | 2                 |             |         |               |
|-----------|-----------------|-------------------|-------------|---------|---------------|
| <u>^</u>  | Virtual Servers | Ŕ.                |             |         |               |
|           |                 |                   |             |         |               |
|           | ) Service Port  | IP Address        | Protocol    | Status  | Modify        |
| 1         | 80              | 192.168.1.104     | TCP         | Enabled | Modify Delete |
| 1, 2      | 81              | 192.168.1.127     | ALL         | Enabled | Modify Delete |
| vers 2. 3 | 21              | 192.168.1.104     | ALL         | Enabled | Modify Delete |
| ering 4   | 20              | 192.168.1.104     | ALL         | Enabled | Modify Delete |
| 5         | 82              | 192.168.1.128     | ALL         | Enabled | Modify Delete |
| 6         | 83              | 192.168.1.129     | ALL         | Enabled | Modify Delete |
| 7         | 84              | 192.168.1.130     | ALL         | Enabled | Modify Delete |
| ntrol 8   | 3389            | 192.168.1.103     | ALL         | Enabled | Modify Delete |
| trol      |                 |                   |             |         |               |
| 19 T      | Add Now 2       |                   |             | - 41    |               |
| ontrol    | Add New3.       | Enable All Disabl | e All Delet | e All   |               |

A mezőket az alábbi képen láthatóhoz hasonló módon töltse ki. Az alábbi kép a példa kedvéért a 192.168.1.127-es címen található kamera 81-es portjának átirányítását mutatja be, amely helyett értelem szerűen az adott kamera IP címét, illetve a kamera által használt, átirányítandó portszámot kell megadni. A példában bemutatott routertípus csak tükrözéses port átirányításra képes, tehát a példa szerinti belső 81-es portot szintén 81-es külső portra fogja átirányítani.

| TP-LINI           | K°                    |                          |  |
|-------------------|-----------------------|--------------------------|--|
| Status            |                       |                          |  |
| Quick Setup       | Add or Modify a Virtu | al Server Entry          |  |
| QSS               |                       |                          |  |
| Network           | Service Port:         | 81 1. (XX-XX or XX)      |  |
| Wireless          | IP Address:           | 192.168.1.127 <b>2</b> . |  |
| Ennvarting        | Protocol:             | ALL                      |  |
| - Virtual Servers | Status:               | Enabled                  |  |
| - Port Triggering |                       |                          |  |
| - DMZ             | Common Service Port:  | Select One               |  |
| - UPnP            |                       | 2 (                      |  |
| Security          | -                     | Save 3. Back             |  |
| Parental Control  |                       |                          |  |
| Access Control    |                       |                          |  |
| Static Routing    |                       |                          |  |
| Bandwidth Control |                       |                          |  |
| IP & MAC Binding  |                       |                          |  |
| Dynamic DNS       |                       |                          |  |
| System Tools      |                       |                          |  |

- Service port: itt a kamera által használt video stream, illetve állókép portot kell megadni (egyszerre csak az egyiket, a másikat újabb sor hozzáadásával -> "Add New…")
- IP Address: ide írja be a kamera belő hálózati IP címét
- Protocol: ezt a paramétert állítsa "ALL" értékre
- Status: ezt a paramétert állítsa "Enabled" értékre

Mentéshez kattintson a "Save" gombra.

# **D-LINK DI-524**

Port átirányításához a router menüjének a felső menüsorában kattintson az "Advanced" menüpontra, majd a bal oldali menüben a "Virtual Server" menüpontra.

A mezőket az alábbi képen láthatóhoz hasonló módon töltse ki. Az alábbi kép a példa kedvéért a 192.168.1.126-os címen található kamera 81-es belső portjának a 81-es külső portra történő átirányítását mutatja be, amely helyett értelem szerűen az adott kamera IP címét, illetve a kamera által használt, átirányítandó portszámot kell megadni. A példában bemutatott routertípusnál megadható mind a belső, mind a külső portszám, tehát a példa szerinti belső 81-es portot ettől eltérő külső portra is át lehet irányítani.

|                       |                     | 802                       | .11g/2.4GH         | lz Wireless R | outer |
|-----------------------|---------------------|---------------------------|--------------------|---------------|-------|
|                       | Home                | Advanced                  | Tools              | Status        | Help  |
| 4                     | Virtual Server      | used to allow Internet us | are access to LAN  | sanicas       |       |
| and the second second | virtual Server is t | used to allow internet us | Sers access to LAN | services.     |       |
|                       |                     | 1.   Enabled   Dis        | sabled             |               |       |
|                       | Name                | kamera1 2.                |                    |               |       |
| Jai Server            | Private IP          | 192.168.1. 126 3.         |                    |               |       |
|                       | Protocol Type       | Both 💌 4.                 |                    |               |       |
| lication              | Private Port        | 81 <mark>5</mark> .       |                    |               |       |
|                       | Public Port         | 81 <b>6</b> .             |                    |               |       |
| liter                 | Schedule            | Always 7.                 |                    |               |       |
|                       |                     | © From Time               | 00 💌 : 00 💌 To     | 00 💌 : 00 💌   |       |
| awall                 |                     | day [s                    | Sun 🖵 To Sun 🛛     | -             |       |
|                       |                     |                           | and the local of   | 8.            |       |

- Enabled/Disabled opció: itt válassza az "Enabled" lehetőséget
- **Name**: adjon meg egy tetszőleges nevet az átirányítási bejegyzésnek, amely az adott kamerára jellemző (a bejegyzés azonosíthatóságára szolgál)
- Private IP: ide írja be a kamera belő hálózati IP címét
- Protocol Type: ezt a paramétert állítsa "Both" értékre
- **Private Port**: itt a kamera által használt video stream, illetve állókép portot kell megadni (egyszerre csak az egyiket, a másikat újabb port átirányítással)
- Public Port: ide írja be a külső port számát, amelyre az adott belső portot szeretné átirányítani
- Schedule: itt az átirányítás időszaka állítható be, válassza az "Always" lehetőséget

Mentéshez kattintson az "Apply" gombra.

## D-LINK DIR-300

Port átirányításához a router menüjének a felső menüsorában kattintson az "ADVANCED" menüpontra, majd a bal oldali menüben a "Port Forwarding" menüpontra.

A mezőket az alábbi képen láthatóhoz hasonló módon töltse ki. Az alábbi kép a példa kedvéért a 192.168.1.126-os címen található kamera 81-es belső portjának a 81-es külső portra történő átirányítását mutatja be, amely helyett értelem szerűen az adott kamera IP címét, illetve a kamera által használt, átirányítandó portszámot kell megadni. A példában bemutatott routertípusnál megadható mind a belső, mind a külső portszám, tehát a példa szerinti belső 81-es portot ettől eltérő külső portra is át lehet irányítani.

| D-Lini            | ~                                                                                                    |                     |                                |            |               |                 |                                                       |
|-------------------|----------------------------------------------------------------------------------------------------|---------------------|--------------------------------|------------|---------------|-----------------|-------------------------------------------------------|
|                   |                                                                                                    |                     | 1.                             |            |               |                 |                                                       |
| DIR-330 // 2.     |                                                                                                    | SETUP               | ADVANCED                       | MAINT      | NANCE         | STATUS          | HELP                                                  |
| Port Forwarding   | POR                                                                                                    | T FORWARDI          | IG RULES :                     |            |               |                 | Helpful Hints                                         |
| Application Rules | The                                                                                                    | Port Forwarding o   | ption is used to open a single | port or a  | range of port | ts through your | Check the Application<br>Name drop down menu for      |
| Network Filter    | firew                                                                                                    | all and redirect da | ata through those ports to a s | ingle PC o | n your netwo  | ork.            | a list of pre-defined                                 |
| Website Filter    | Save Settings Don't Save Settings Save Settings Save Setti |                     |                                |            |               |                 |                                                       |
| Firewall Settings |                                                                                                    |                     |                                |            |               |                 | applications, dick the arrow                          |
| Advanced Wireless | 252                                                                                                    | 5 - PORT FOR        | WARDING RULES 3.               |            |               |                 | button next to the drop<br>down menu to fill out the  |
| Advanced Network  |                                                                                                    |                     |                                |            | Port          |                 | appropriate fields.                                   |
| Routing           |                                                                                                    | Name                |                                | Publi      | c Port        | Traffic Type    | You can select your                                   |
| Certificates      | 1.                                                                                                    | kamera 1            | Application Name               | • 81       | ~ 81          | Any 💌           | DHCP dients in the                                    |
| User Group        |                                                                                                    | IP Address          |                                | Priva      | te Port       | Schedule        | down menu, or enter the IP                            |
|                   |                                                                                                    | 192.168.1.126       | Computer Name                  | ▼ 81       | ~ 81          | Always 💌        | address manually of the<br>computer you would like to |
|                   |                                                                                                    | Name                |                                | Publi      | c Port        | Traffic Type    | open the specified port to.                           |
|                   | 2.                                                                                                    |                     | Application Name               | -          | ~             | TCP 💌           | In order to apply a schedule                          |
|                   |                                                                                                    | IP Address          | -                              | Priva      | te Port       | Schedule        | you must first define a                               |
|                   |                                                                                                    |                     | Computer Name                  | -          | ~             | Always 💌        | schedule on the<br>Maintenance>Schedule               |

- **1.** jelölőnégyzet (a táblázatban): a jelölőnégyzet segítségével engedélyezhető/tiltható az adott port átirányítás, ezért a jelölőnégyzetet állítsa engedélyezett állapotra
- Name: adjon meg egy tetszőleges nevet az átirányítási bejegyzésnek, amely az adott kamerára jellemző (a bejegyzés azonosíthatóságára szolgál)
- IP Address: ide írja be a kamera belő hálózati IP címét
- **Public Port**: ide mindkét mezőbe írja be a külső port számát, amelyre az adott belső portot szeretné átirányítani
- **Private Port**: itt írja be mindkét mezőbe a kamera által használt video stream, illetve állókép portot (egyszerre csak az egyiket, a másikat újabb port átirányítással)
- Traffic Type: ezt a paramétert állítsa "Any" értékre
- Schedule: itt az átirányítás időszaka állítható be, válassza az "Always" lehetőséget

Mentéshez kattintson az "Save Settings" gombra.

# <u>ASUS</u>

Port átirányításához a router menüjében kattintson az "Advanced Setting" menüpontra, majd az almenüben a "WAN" menüpontra. Ezt követően a felső menüsorban válassza a "Virtual Server" menüpontot.

A mezőket az alábbi képen láthatóhoz hasonló módon töltse ki. Az alábbi kép a példa kedvéért a 192.168.1.126-os címen található kamera 81-es belső portjának a 81-es külső portra történő átirányítását mutatja be, amely helyett értelem szerűen az adott kamera IP címét, illetve a kamera által használt, átirányítandó portszámot kell megadni. A példában bemutatott routertípusnál megadható mind a belső, mind a külső portszám, tehát a példa szerinti belső 81-es portot ettől eltérő külső portra is át lehet irányítani.

| Network Map                                        | Internet Connection QoS Port Trigger Virtual Server DMZ DDNS                                                                                                    |  |  |  |  |  |  |  |
|----------------------------------------------------|----------------------------------------------------------------------------------------------------|--|--|--|--|--|--|--|
| Quick Internet Setup                               | NAT Setting - Virtual Server                                                                                                    |  |  |  |  |  |  |  |
| EzQoS<br>Bandwidth<br>Management                   | To make services, like WWW, FTP, provided by a server in your local network accessible to the outside users, you should specify a local IP address to the server. Then, add the IP address and network protocol type, port number, and name of the service in the following list. Based on the list, the gateway will forward service request from outside users to the corresponding local server.<br>1. When your network's firewall is disabled and you set 80 as the HTTP server's port range for your WAN setup, then your http server/web |  |  |  |  |  |  |  |
| Advanced Setting 1.                                |                                                                                                    |  |  |  |  |  |  |  |
| Vireiess                                           | 2. When you set 20:21 as your FTP server's port range for your WAN setup, then your FTP server would be in conflict with RT-N10's native<br>FTP server.                                                                                                    |  |  |  |  |  |  |  |
| WAN         2.           Firewall         Firewall | Enable Virtual Server? Ves No                                                                                                    |  |  |  |  |  |  |  |
| Administration     System Log                      | Famous Server List     Please select       Famous Game List     Please select                                                                                                    |  |  |  |  |  |  |  |
|                                                    | Virtual Server List                                                                                                    |  |  |  |  |  |  |  |
|                                                    | 5. Service Name Port Range Local IP Local Port Protocol Protocol No.                                                                                                    |  |  |  |  |  |  |  |
|                                                    | kameral 81 192.168.1.126 81 TCP V Add 6<br>Delete<br>7. Apply                                                                                                    |  |  |  |  |  |  |  |

- Enable Virtual server: ezzel az opcióval engedélyezhető/tiltható az adott port átirányítás, ezért válassza a "Yes" lehetőséget
- **Service name**: adjon meg egy tetszőleges nevet az átirányítási bejegyzésnek, amely az adott kamerára jellemző (a bejegyzés azonosíthatóságára szolgál)
- Port Range: ide írja be a külső port számát, amelyre az adott belső portot szeretné átirányítani
- Local IP: ide írja be a kamera belső hálózati IP címét
- Local Port: itt a kamera által használt video stream, illetve állókép portot kell megadni (egyszerre csak az egyiket, a másikat újabb port átirányítással)
- Protocol: ezt a paramétert állítsa "Both" értékre

A mezők kitöltését követően a mentéshez kattintson az "Add" gombra, majd az "Apply" gombra.

Port átirányításához a router menüjében kattintson az "**Application**" menüpontra, majd az almenüben a "**Port Forwarding**" menüpontra.

A mezőket az alábbi képen láthatóhoz hasonló módon töltse ki. Az alábbi kép a példa kedvéért a 192.168.1.3-as címen található kamera 81-es belső portjának a 81-es külső portra történő átirányítását mutatja be, amely helyett értelem szerűen az adott kamera IP címét, illetve a kamera által használt, átirányítandó portszámot kell megadni. A példában bemutatott routertípusnál megadható mind a belső, mind a külső portszám, tehát a példa szerinti belső 81-es portot ettől eltérő külső portra is át lehet irányítani.

| Status                                  | Path:Application-Port Forwarding | g              | <u>Loqout</u> |
|-----------------------------------------|----------------------------------|----------------|---------------|
| Network                                 |                                  |                |               |
| Application                             | Enable 💽                         |                |               |
| Port Forwarding                         | Name k                           | Kamera         |               |
| USB Storage                             | Protocol                         | TCP AND UDP 🔽  |               |
| DMS                                     | WAN Host Start IP Address        |                |               |
| FTP Application                         | WAN Host End IP Address          |                |               |
| Port Forwarding (<br>Application List ) | WAN Connection                   | Internet pppoe |               |
| Application List                        | WAN Start Port                   | 31             |               |
| Samba Service                           | WAN End Port                     | 31             |               |
| Administration                          | Enable MAC Mapping               |                |               |
| Help                                    | LAN Host IP Address 1            | 192.168.1.3    |               |
|                                         | LAN Host Start Port 8            | 31             |               |
| 🕐 Help                                  | LAN Host End Port                | 31             |               |
| -                                       |                                  | Add            |               |

- **Enable** jelölőnégyzet: a jelölőnégyzet segítségével engedélyezhető/tiltható az adott port átirányítás, ezért a jelölőnégyzetet állítsa engedélyezett állapotra
- **Name**: adjon meg egy tetszőleges nevet az átirányítási bejegyzésnek, amely az adott kamerára jellemző (a bejegyzés azonosíthatóságára szolgál)
- Protocol: ezt a paramétert állítsa "TCP AND UDP" értékre
- WAN Start Port és WAN End Port: ide mindkét mezőbe írja be a külső port számát, amelyre az adott belső portot szeretné átirányítani
- LAN Host IP Address: ide írja be a kamera belő hálózati IP címét
- LAN Host Start Port és LAN Host End Port: itt írja be mindkét mezőbe a kamera által használt video stream, illetve állókép portot (egyszerre csak az egyiket, a másikat újabb port átirányítással)

Mentéshez kattintson az "Add" gombra.

Ennél a routertípusnál célszerű a DHCP beállításokat is módosítani, ha el szeretné kerülni az IP cím ütközést:

| Status            | Path:Network-LAN-IPv4_DHCP                                 | Server        | <u>Loqout</u> |  |  |
|-------------------|------------------------------------------------------------|---------------|---------------|--|--|
| Network           |                                                            |               |               |  |  |
| WAN               | NOTE: 1. The DHCP Start IP Address and DHCP End IP address |               |               |  |  |
| WLAN              | 2 When I AN ID's Network Number changes, please make       |               |               |  |  |
| LAN               | sure those special pool IP Addresses are in the same       |               |               |  |  |
| IPv4_DHCP Server  | Subilec as c                                               | THE DAN IP.   |               |  |  |
| IPv4_DHCP Binding |                                                            |               |               |  |  |
| Application       | LAN IP Address                                             | 192.168.1.254 |               |  |  |
| Administration    | Subnet Mask                                                | 255.255.255.0 |               |  |  |
| Help              |                                                            |               |               |  |  |
|                   | Enable Secondary IP                                        |               |               |  |  |
|                   | Secondary IP Address                                       |               |               |  |  |
| 🔮 Help            | Subnet Mask                                                |               |               |  |  |
|                   |                                                            |               |               |  |  |
|                   | Enable DHCP Server                                         |               |               |  |  |
|                   | DHCP Start IP Address                                      | 192.168.1.100 |               |  |  |
|                   | DHCP End IP Address                                        | 192.168.1.200 |               |  |  |
|                   | Assign IspDNS                                              |               |               |  |  |
|                   | DNS Server1 IP Address                                     | 192.168.1.254 |               |  |  |
|                   | DNS Server2 IP Address                                     |               |               |  |  |
|                   | DNS Server3 IP Address                                     |               |               |  |  |
|                   | Default Gateway                                            | 192.168.1.254 |               |  |  |
|                   | Lease Time                                                 | 86400 sec     |               |  |  |

### 6 DynDNS fiók regisztrálása

Ha az internetszolgáltatójánál nem bérel fix IP címet, akkor dyndns szolgáltatást kell igénybe vennie ahhoz, hogy a kameráját mindig elérhesse a publikus interneten keresztül. Erre egy ingyenes megoldás lehet a **no-ip** szolgáltatása.

#### A regisztráció és a beállítás lépései:

Internet böngészőben nyissa meg a következő oldalt: www.noip.com

A "**Create Your Free Hostname Now**" alatti szövegmezőbe adjon meg egy tetszőleges hosztnevet, amelyiken a későbbiekben szeretné elérni a kameráját. Előfordulhat, hogy a választott hosztnév már foglalt, ezt az oldal jelzi a beíráskor. Ebben az esetben próbálkozzon másik hosztnévvel, majd kattintson a "**Sign Up**" gombra.

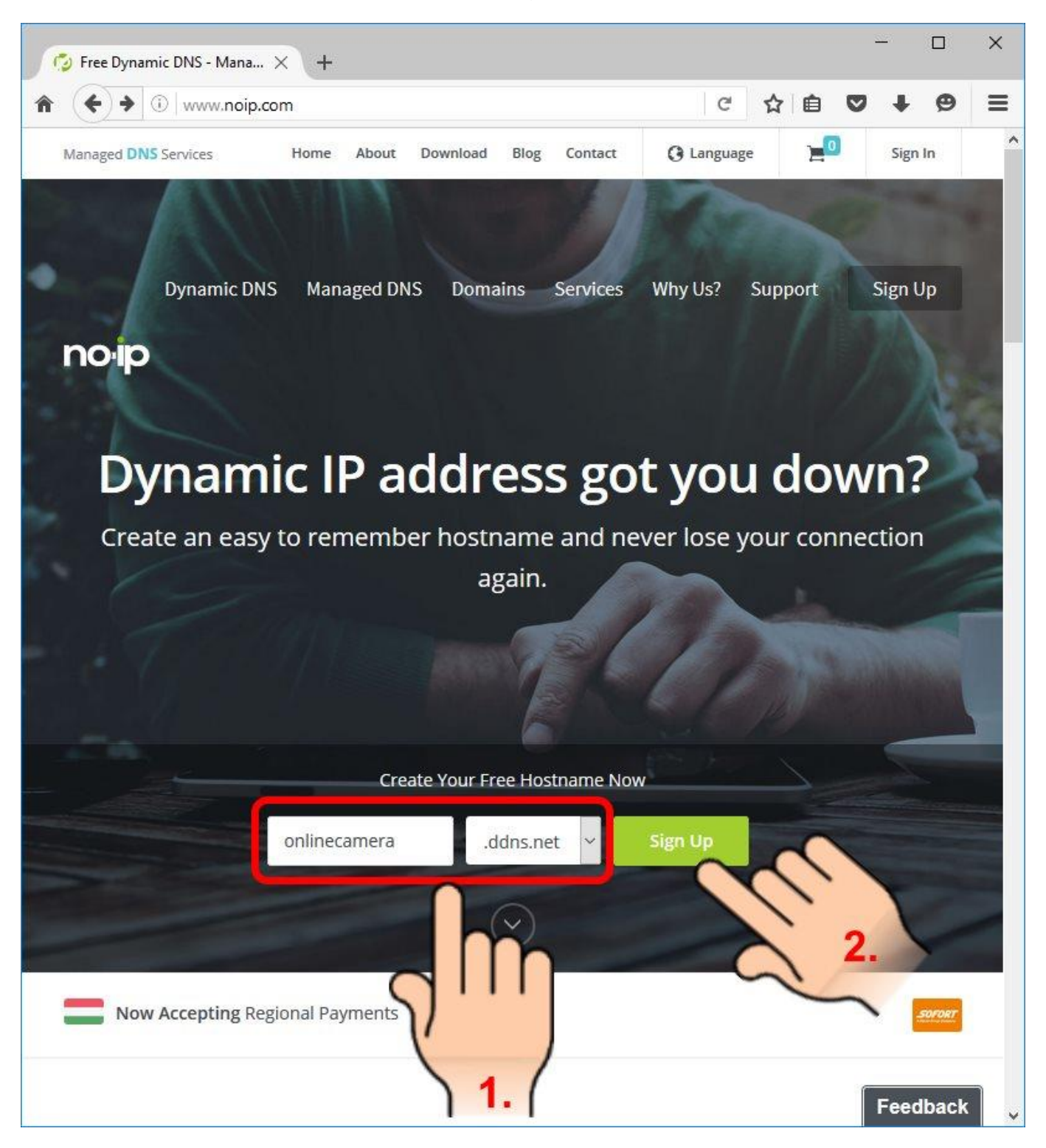

A következő oldalon töltse ki a szövegmezőket a regisztrációhoz igényelt adataival (e-mail cím, felhasználónév, jelszó), majd kattintson a "**Create My Free Account**" gombra az ingyenes felhasználói fiókja létrehozásáhioz.

| 🌀 Create a Fr | e Dynamic DN × +                                                                                                    |
|---------------|----------------------------------------------------------------------------------------------------|
| <b>^ (</b> )  | Vitalwerks Internet Solutions, LLC (US) https://www.noip.com/sign-up?h C ☆ ê ♥ ↓ ♥ Ξ                                                          |
|               | Managed DNS Services                                                                                                    |
|               | Create My Free Account                                                                                                    |
| 1.            | Email                                                                                                    |
|               | Username                                                                                                    |
|               | Password                                                                                                    |
|               | onlinecamera .ddns.net ~                                                                                                    |
|               | Create My Free Account                                                                                                    |
|               | Upgrade To Enhanced Now 2.                                                                                                    |
|               | By submitting this form I agree to the <b>terms of service</b> and Already have an account? Sign In that I will only create one free account. |

Ezt követően az oldal jelzi, hogy meg kell erősítenie a felhasználói fiókja létrehozását. Ennek érdekében egy e-mailt fog kapni a **no-ip**-től a regisztrációkor megadott e-mail címre

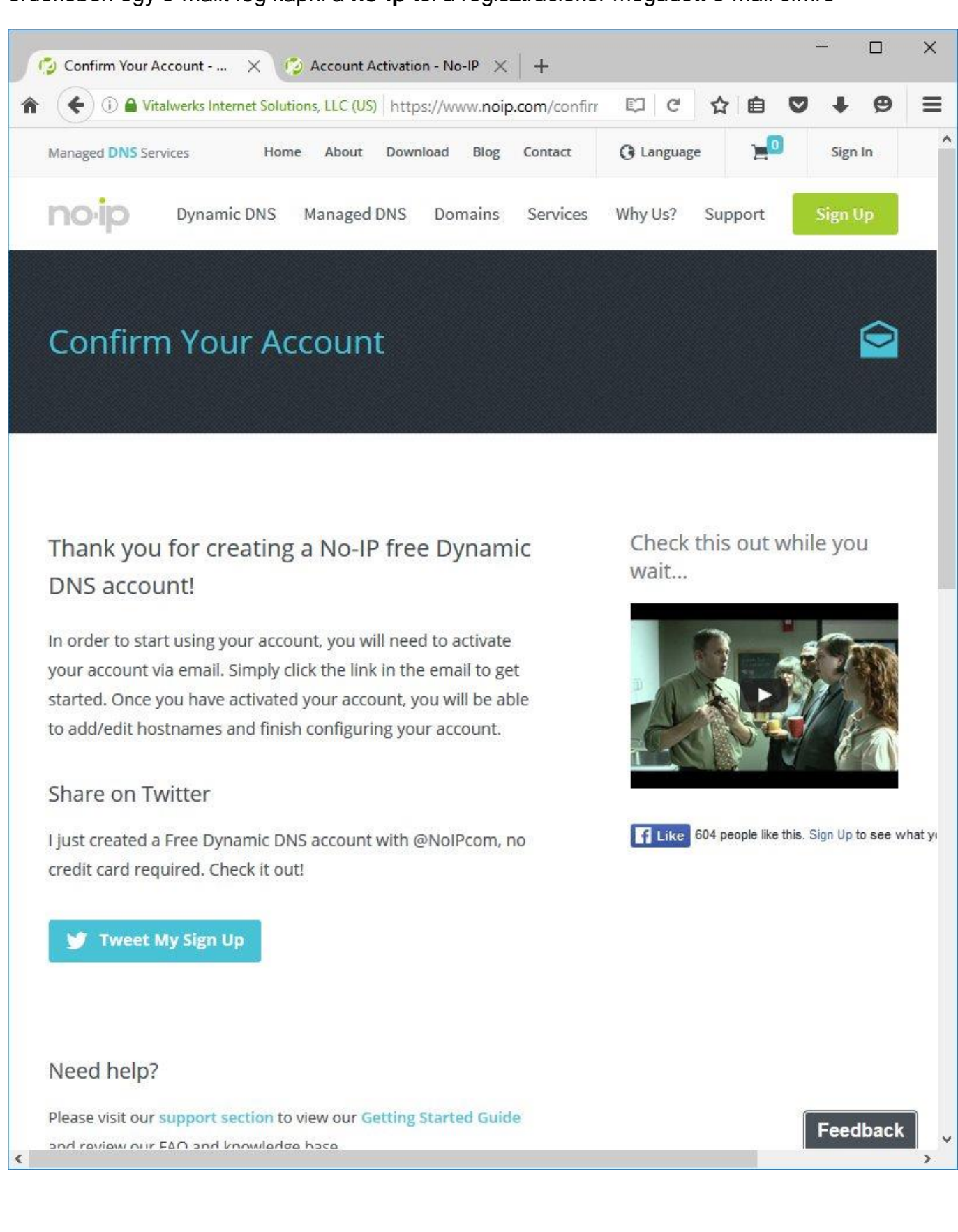

A kapott e-mailben kattintson az "**Activate Account**" gombra. Amennyiben a gomb nem jelenik meg az e-mailben, engedélyezze a képek letöltését az adott e-mail ablakban (a levelezőprogram fel fogja ajánlani a képek letöltésének lehetőségét).

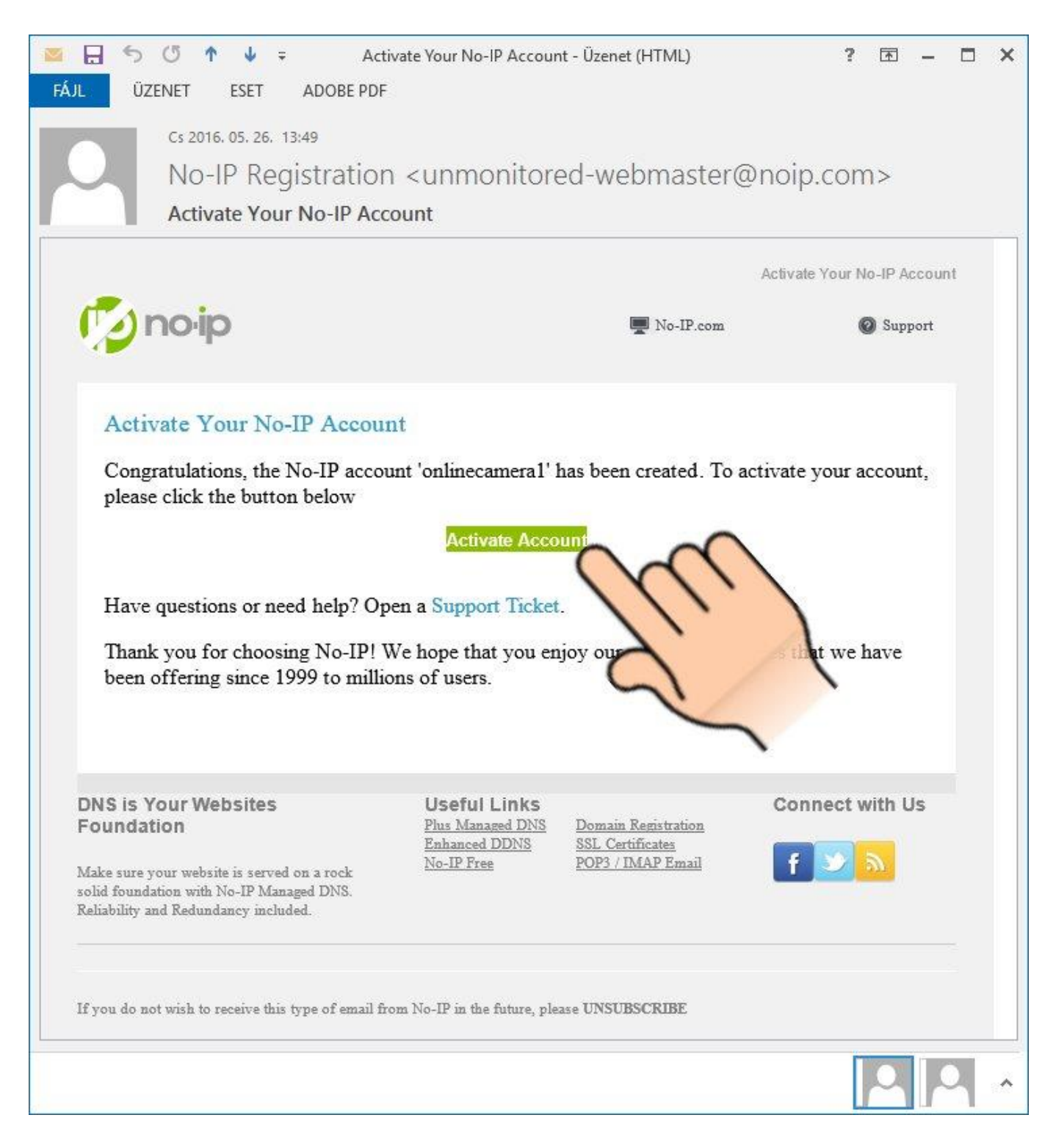

Az e-mailben a fent említett gombra történő kattintással megnyílik a **no-ip** weboldala és automatikusan be is lépteti a felhasználói fiókjába, ahol ha minden rendben zajlott, tájékoztatást kap a felhasználói fiókja sikeres aktiválásáról.

A regisztrált hosztnevét a "Managed DNS" menüpontra kattintva ellenőrizheti.

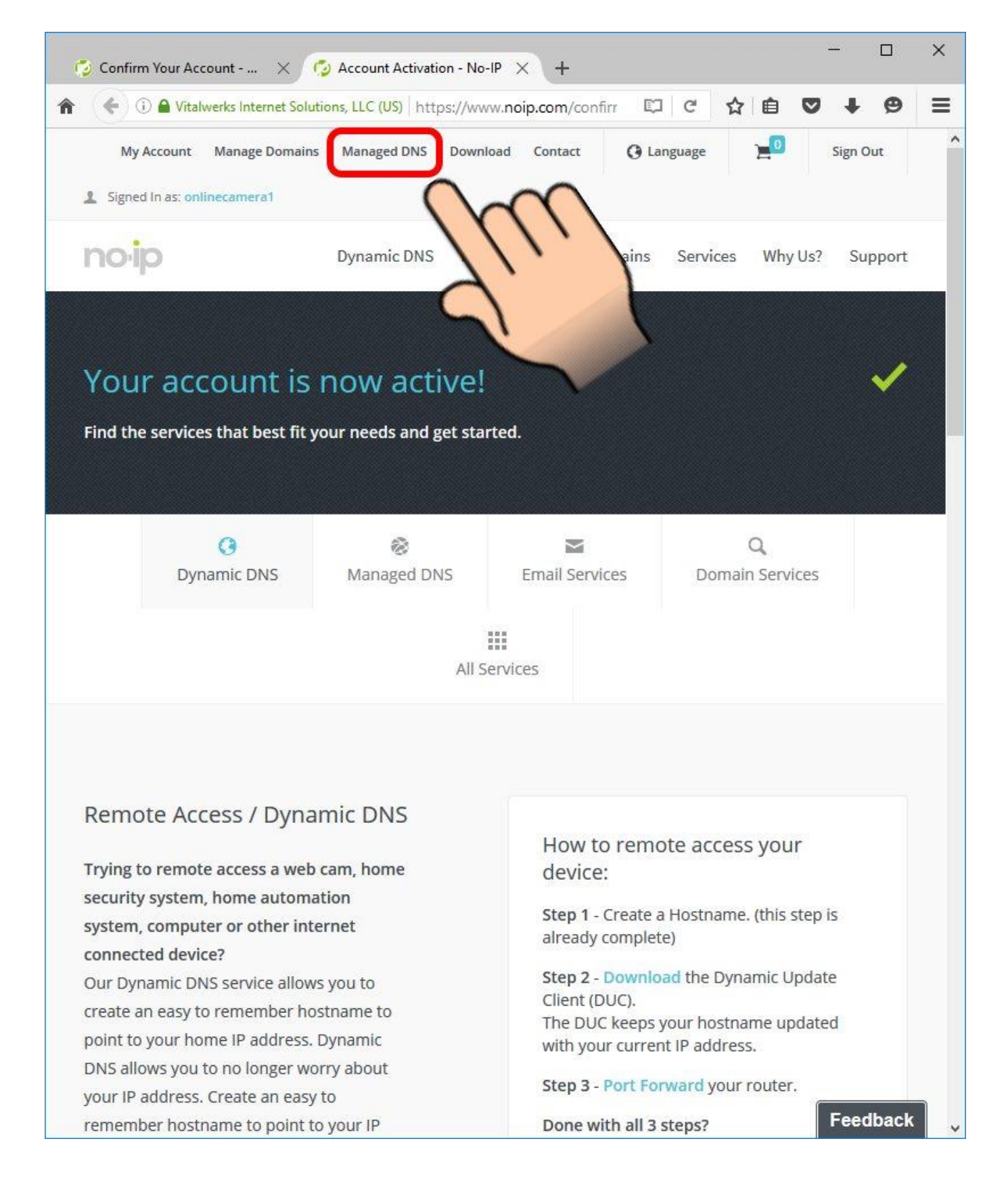

| 🌍 Confirm Your Account 🗙                | 💈 No-IP Members Portal: N         | N ×             | +                      |                    |                         |                            |             |        | ×   |
|-----------------------------------------|-----------------------------------|-----------------|------------------------|--------------------|-------------------------|----------------------------|-------------|--------|-----|
| 1 I I I I I I I I I I I I I I I I I I I | lutions, LLC (US)   https://wv    | ww.noip.c       |                        |                    | C                       | ☆ 自                        | 0 1         | e e    | Ξ   |
| Your No-IP Account Support Ce           | nter Use New Site                 |                 |                        |                    |                         | , Signed in as: o          | nlinecamera | 1 Sign | Out |
| Hosts / Redirects DNS Hosting           | Domain Registration               | Mail            | SSL Certificates       | Monitoring         | Backup DNS              | 🛱 Renev                    | / Activate  | ł      |     |
|                                         | Try ou                            | ir new <u>A</u> | Account Manager        | <u>nent Site</u> . |                         |                            |             |        |     |
| Hosts/Redirects                         | Manage Hos                        | sts             |                        |                    |                         |                            |             |        |     |
| Add Host                                | Current Hosts: 1                  |                 | Need More Hos          | ts? Enhance        | Your Account!           | Enhance                    | Your Ace    | count  |     |
| > Manage Hosts                          |                                   |                 |                        |                    |                         | Contraction of Contraction |             |        |     |
| Manage Groups                           | Host                              |                 | IP/URL                 |                    | Action                  |                            |             |        |     |
| Download Client                         | Hosts By Domain                   | n               |                        |                    |                         |                            |             |        |     |
| Upgrade to Enhanced                     | ddns.net<br>onlinecamera.ddns.net |                 | 119.55.213.4           | 42                 | Modify                  | X <u>Remove</u>            |             |        |     |
| Need Help?                              | $\cap$                            |                 |                        |                    |                         |                            | Add A U     | oct    |     |
| Support Center                          | Nh                                |                 |                        |                    |                         | 3                          | AUG A H     | USL    |     |
| Troubleshooting Guide                   | VID                               |                 |                        |                    |                         |                            |             | 8      |     |
| Dynamic Update Client                   |                                   | your Do         | omain                  |                    |                         |                            |             |        |     |
| Support Ticket                          | We lered wit                      | h Google        | to allow you to easily | / add email, onli  | ne storage, share       | d Google                   | Apps for V  | Vork   |     |
| Contact Us                              | easy is to integrate (            | Google A        | pps with your domain   | today! Learn Mo    | reams, Learn nov<br>are | V                          |             |        |     |
| Upgrade to Priority Support             |                                   |                 |                        |                    |                         |                            |             |        |     |
| <                                       |                                   |                 |                        |                    |                         |                            | Fe          | edback | ļ   |

Ezzel a hosztnév létrehozása elkészült, de a használata még nem megoldott.

### 7 DynDNS szolgáltatás beállítása

Lépjen be a routerébe és keresse meg a **Dynamic DNS**, **DDNS** vagy egészen hasonló nevű menüpontot. Sajnos minden router gyártó más-más nevet ad ennek a beállításnak, de az elv hasonló. Az alábbi példa a TP-LINK router dyndns konfigurálását szemlélteti.

**Service Provider**: válassza ki a dyndns szolgáltatót, amelyiknél regisztrált (esetünkben: **No-IP**) **User Name**: a dyndns regisztrációkor megadott felhasználónév

Password: a dyndns regisztrációkor megadott jelszó

Domain Name: a dyndns regisztrációkor megadott hosztnév

**Enable DDNS**: a jelölőnégyzet segítségével engedélyezhető/tiltható a dyndns szolgáltatás használata, ezért a jelölőnégyzetet állítsa engedélyezett állapotra

| Firefox *                                        |                                        |                                                                                                    |
|--------------------------------------------------|----------------------------------------|----------------------------------------------------------------------------------------------------|
| 📀 No-IP - The DNS Service Provider 🛛 💭 TL-MR3420 | × +                                    |                                                                                                    |
| < ☐ 192.168.1.1                                  | ~                                      | C 🚼 - nain is only available for enhanced users 🔎 🏫 💽 -                                                                              |
|                                                  |                                        |                                                                                                    |
| TP-LINK <sup>®</sup>                             |                                        | 3G Wireless N Router<br>Model No. TL-MR3420                                                                                          |
| Status<br>Ouich Status                           |                                        |                                                                                                    |
| Quick Setup DDNS                                 |                                        | DDN3 help                                                                                                    |
| Natwork                                          |                                        | feature. DDNS lets you assign a fixed host and domain name to                                                                        |
| Wireless Service Provider:                       | No-IP (www.no-ip.com)   Go to register | a dynamic Internet IP address. It is useful when you are hosting<br>your own website. FTP server or other server behind the Router   |
| DHCP User Name:                                  | onlinecamera                           | Before using this feature, you need to sign up width DDNS                                                                            |
| Forwarding Password:                             | •••••                                  | client service provider will give you a password or key.                                                                             |
| Security Domain Name:                            | octest.no-ip.org                       | Follow these instructions to set up DDNS:                                                                                            |
| Parental Control                                 |                                        | If your selected dynamic DNS Service Provider is www.no-                                                                             |
| Access Control                                   | Enable DDNS                            | ip.com.                                                                                                    |
| Advanced Routing Connection Status:              | DDNS not launching!                    | <ol> <li>Enter the User Name for your DDNS account.</li> <li>Enter the Password for your DDNS account.</li> </ol>                    |
| Bandwidth Control                                | Login Logout                           | <ol> <li>Enter the Domain Name you received from dynamic<br/>DNS service provider.</li> </ol>                                        |
| IP & MAC Binding                                 |                                        | <ol> <li>Click the Login button to login to the DDNS service.</li> </ol>                                                             |
| Dynamic DNS                                      | Save                                   | Connection Status - The status of the DDNS service                                                                                   |
| System tools                                     |                                        | connection is displayed here.                                                                                                    |
|                                                  |                                        | Click Logout to logout of the DDNS service.                                                                                          |
|                                                  |                                        | Notice: If you want to login again with another account after a<br>successful login, please click the Logout button, then input your |
|                                                  |                                        | new username and password and click the Login button.                                                                                |
|                                                  |                                        |                                                                                                    |
|                                                  |                                        |                                                                                                    |
|                                                  |                                        |                                                                                                    |
|                                                  |                                        |                                                                                                    |
|                                                  |                                        |                                                                                                    |
|                                                  |                                        |                                                                                                    |
|                                                  |                                        |                                                                                                    |
|                                                  |                                        |                                                                                                    |
|                                                  | · · · · · · · · · · · · · · · · · · ·  |                                                                                                    |
|                                                  |                                        |                                                                                                    |
|                                                  |                                        |                                                                                                    |
|                                                  |                                        |                                                                                                    |
|                                                  |                                        |                                                                                                    |
| €m                                               | •                                      |                                                                                                    |

Mentse el a beállításokat a "**Save**" gomb segítségével. Ezt követően a router bejelentkezik a no-ip szerverére.

Ha helyesen járt el, akkor a router a "**Connection Status**"-nál "**Succeeded**" állapotjelzéssel jelzi, hogy a dyndns szerverhez történő csatlakozás sikeres volt.

| Firefox •                                                                                                    |                                                                                    |                                                                                                    |                                                                                                    |
|----------------------------------------------------------------------------------------------------|------------------------------------------------------------------------------------|----------------------------------------------------------------------------------------------------|----------------------------------------------------------------------------------------------------|
| 😔 No-IP - The DNS Service Provider                                                                                                    | × TL-MR3420                                                                        | × +                                                                                                    |                                                                                                    |
| ← ♪ □ 192.168.1.1                                                                                                    |                                                                                    |                                                                                                    | 🔻 C 🚼 - nain is only available for enhanced users 🔎 🏫 💽                                                                                                    |
| TP-LINK                                                                                                    | ,                                                                                  |                                                                                                    | 3G Wireless N Router<br>Model No. TL-MR3420                                                                                                    |
| Status<br>Quick Setup                                                                                                    | DDNS                                                                               |                                                                                                    | DDNS Help                                                                                                    |
| Qatch Selap<br>QSS<br>Network<br>Wireless<br>DHCP<br>Forwarding<br>Security<br>Parental Control<br>Access Control<br>Advanced Routing<br>Bandwidth Control<br>IP & MAC Binding<br>Dynamic DNS<br>System Tools | Service Provider:<br>User Name:<br>Password:<br>Domain Name:<br>Connection Status: | No-IP (www.no-ip.com)       Co to register         onlinecamera          octest no-ip.org          Ø Enable DDNS       Succeeded!         Login       to gout | <ul> <li>The Router offers a Dynamic Domain Name System (DDNS) fasture. DDNS lets you assign a fixed host and domain name to a dynamic Internet IP address. It is useful when you are hosting your own website, FTP server, or other server behind the Router Service provider such as <u>www.no-bp.com</u>. The Dynamic DNS client service provider such as <u>www.no-bp.com</u>. The Dynamic DNS service Provider is <u>www.no-bp.com</u>.</li> <li>1. Enter the User Name for your DDNS account.</li> <li>2. Enter the Password for your DDNS account.</li> <li>3. Enter the Domain Name you received from dynamic DNS service provider.</li> <li>4. Click the Login button to login to the DDNS service.</li> <li>Connection Status - The status of the DDNS service connection is displayed here.</li> <li>Click Logout to logout of the DDNS service.</li> <li>Notice: if you want to login again with another account after a system and password and click the Login button.</li> </ul> |
|                                                                                                    | m                                                                                  |                                                                                                    | 3                                                                                                    |

Ha mindezzel elkészült, a kamera képeit már el kell tudnia érni távolról, a regisztrált hosztnév és az átirányított port(ok)on keresztül.